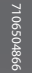

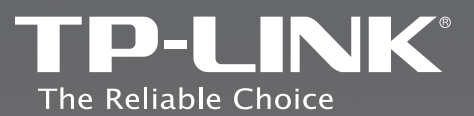

## EHE

### **TP-LINK TECHNOLOGIES CO., LTD.**

Specifications are subject to change without notice. TP-LINK is a registered trademark of TP-LINK TECHNOLOGIES CO., LTD. Other brands and product names are trademarks or registered trademarks of their respective holders.

No part of the specifications may be reproduced in any form or by any means or used to make any derivative such as translation, transformation, or adaptation without permission from TP-LINK TECHNOLOGIES CO., LTD. All rights reserved.

www.tp-link.com

## **Quick Installation Guide**

TL-WA5110G 54Mbps High Power Wireless Access Point REV2.0.1

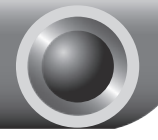

## Installation

### Connecting the device

Note Please use only wired network connections to configure the AP.

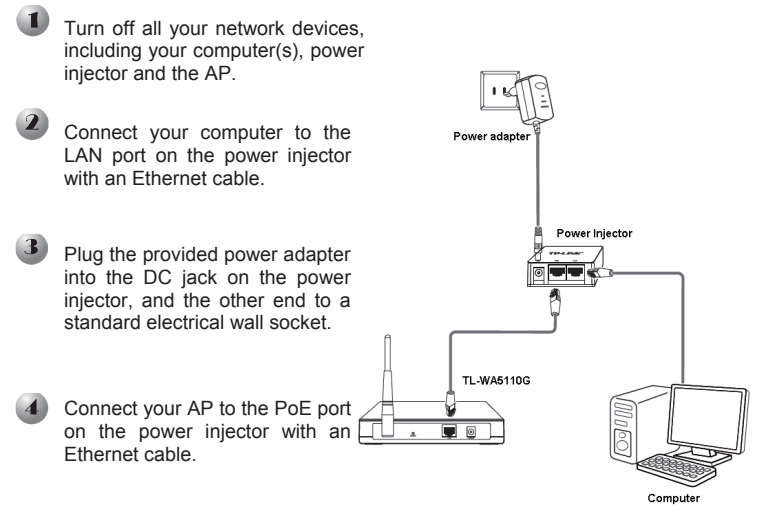

Note The power adapter can be directly connected to the AP too. In this way you can connect your computer directly to the AP with an Ethernet cable.

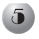

Turn on all your network devices and then check to see if the LEDs on the AP display normally as the diagram below describes.

|                                | TP-LINK <sup>®</sup> | Power System LAN WLAN | TL-WA5110G<br>54M Wireless Access Point) |
|--------------------------------|----------------------|-----------------------|------------------------------------------|
| Solid light                    | (                    |                       |                                          |
| Flashing                       |                      |                       |                                          |
| Solid light or flashing        |                      |                       |                                          |
| Flashing if the Wireless Radio |                      |                       |                                          |

Note If the LEDs display abnormally, please check to see if all the cable connectors (power adapter and Ethernet cable) are well connected to your device.

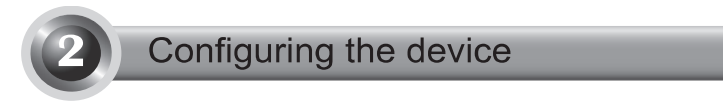

You will need to assign your computer a Static IP address within the Note same range as the AP's IP address. See the Troubleshooting T3 if you need assistance.

### Login

Open your web browser and type in http://192.168.1.254 in the address bar and press Enter

| 🗟 about:  | blank - Microsoft Internet Exp | lorer              |       |
|-----------|--------------------------------|--------------------|-------|
| File Edit | View Favorites Tools Help      |                    | R.    |
| G Back    | · • · • • • • •                | Search 👷 Favorites | 0     |
| Address   | http://192.168.1.254           | ♥ 🗲 Go Links       | » 🍖 - |

| A dialog box will prompt you for the <b>User name</b> and <b>Password</b> . Enter the default values and click <b>OK</b> . | Connect to 192. 168. 1. 254                                           |
|----------------------------------------------------------------------------------------------------|-----------------------------------------------------------------------|
| User name: admin<br>Password: admin                                                                                        | TP-LINK Wireless AP WA5110G User name: Password: Remember my password |
| Click OK                                                                                                    | OK Cancel                                                             |

Note If the dialog box does not pop up, please refer to **T3** in the **Troubleshooting** guide. **T2** will give you some help if you forget the password.

| DHCP<br>Wriels is Settings                                                          | Wired                                                                                                    | MAC Address:<br>IP Address:<br>Subnet Mask:                                                                                                    | 00.04-EB-98-34-8E<br>192.168.1.254<br>255.255.255.0                                                                                                    |
|-------------------------------------------------------------------------------------|----------------------------------------------------------------------------------------------------|----------------------------------------------------------------------------------------------------|----------------------------------------------------------------------------------------------------|
| -                                                                                   | Wireless                                                                                                    |                                                                                                    |                                                                                                    |
|                                                                                     |                                                                                                    |                                                                                                    |                                                                                                    |
|                                                                                     |                                                                                                    |                                                                                                    |                                                                                                    |
| Quick Setup                                                                         |                                                                                                    |                                                                                                    |                                                                                                    |
| The quick setup will tell y<br>To continue, please cli<br>To exit, please click the | you how to i<br>lick the Next<br>ie Exit butto                                                                                                    | configure the bas<br>button.<br>1.                                                                                                    | ic network parameters.                                                                                                    |
|                                                                                     |                                                                                                    | Exit                                                                                                    | Next                                                                                                    |
| Status<br>                                                                          | Quick Set                                                                                                    | up - Choose Op<br>ose Operation Mode T<br>nt Router<br>tter                                                                                                    | eration Mode                                                                                                    |
|                                                                                     | Quick Setup The quick setup will tell To continue, please c To exit, please clickth Satin Bate String - Qear string - Qear String - Qear String - Meters Webers Webers Webers String - Setup - Setup - | Quick Setup       The quick setup will tell you how to a To continue, please click the Next To exit, please click the Exit butto       State       Baile Seting - Quick Set Quick Set Q | Quick Setup       The quick setup will tell you how to configure the base       To continue, please click the Next button.       To continue, please click the Next button.       To continue, please click the Next button.       To exit, please click the Setup - Choose Op<br>click Setup - Choose Op<br>Please clocker Setup - Choose Op<br>Please clocker Setup - Choose Op<br>Please clocker Operation Meder<br>We dess Setings<br>Concert<br>Setup Teater Toolse (Setup - Choose Op<br>Click Setup - Choose Op<br>Please clocker Operation Meder<br>() AP Router<br>Setup Teater Toolse () Please Clocker Operation Meder<br>() AP Router<br>() AP Router<br>() AP Router<br>() AP Router<br>() AP Router<br>() AP Router<br>() AP Router<br>() AP Router Toolse () () () () () () () () () () () () () |

- Note The AP supports three operation mode types: **AP Client Router**, **AP Router** and **AP**.
  - a) If you want to connect to your WISP, please choose AP Client Router mode and proceed to A;
  - b) If you want to configure a point to point connection, please skip to **B**;
  - c) If you want to configure a repeater, please skip to C.

#### A. Configuration for WISP Client (CPE)

After choosing the **AP Client Router** mode on the above page, this page will then display.

| Choose your <b>WAN Connection</b><br><b>Type</b> provided by your WISP.<br>Here we choose PPPoE as an example | Sate Sering<br>Operation Window<br>Refere to<br>Werkerst<br>Werkerst<br>Werkerst<br>Worksanstructure<br>System Tools<br>Sate P<br>Sate Sering<br>Sate Sering<br>Sate Serin |
|----------------------------------------------------------------------------------------------------|----------------------------------------------------------------------------------------------------|
| Click Next                                                                                                    |                                                                                                    |
| Enter the Username and Password<br>given by your WISP                                                         | Statin                                                                                                    |
| Enter the SSID provided<br>by your WISP                                                                       | Stark         Outld: Stilly:-Wireless           -Back Sing         Outld: Stilly:-Wireless           -Gash Sing         Pasts Cirly parenting r/JC Block           -Stark Sing         Stark           -Advised Stilling:         Stark           -Advised Stilling:         Back           -Advised Stilling:         Back                                                                                                    |

#### Note The Username and Password are provided by your WISP.

Click **Finish** to exit the **Quick Setup** wizard and wait until the AP completes rebooting automatically. The changes will take effect after rebooting.

| Basic Sellings    | Quick Setup - Finish                                                          |
|-------------------|-------------------------------------------------------------------------------|
| Quick Setup       |                                                                               |
| Operation Mode    | · · · · · · · · · · · · · · · · · · ·                                         |
| Network           | Congratulations! The device is now connecting you to the internet. For detail |
| Wirelesis         | settings, please contact other menus ir necessary.                            |
| Advanced Settings |                                                                               |
| OHCP              | Bark Finish                                                                   |
| Wireless Settings |                                                                               |
|                   |                                                                               |
|                   |                                                                               |
|                   |                                                                               |

Click Finish

#### B. Configuration for Point to Point Connection

Note Two TL-WA5110G Access Points are needed for this application.

1) The AP Setting

| Select AP                                                                                                    | Status<br>                                                                | Quick Setup - Choose Operation Mode Please choose Operation Mode Type O AP ClearRoade O AP Roam Back Rect Rect Rect Rect Rect Rect Rect Rect                                                                                                    |
|----------------------------------------------------------------------------------------------------|---------------------------------------------------------------------------|----------------------------------------------------------------------------------------------------|
| Enter a unique name for your<br>wireless network; however, choose a<br>name that is easily remembered by<br>network users. Here we enter<br><b>TP-LINK_88346E</b> as the SSID for<br>example | Status Status Control Data Status Out Out Out Out Out Out Out Out Out Out | NICK STUDY - WORLDSS<br>Tealer config primordania (dof Mulde<br>TRUMA, (DOMAE)<br>SART TP-LIMA, (DOMAE)<br>Charmet, Chard Others 20<br>Charmet, Chard Others 20<br>Medit, Charly SQ 110<br>8<br>8<br>8<br>8<br>8<br>10<br>10<br>10<br>10<br>10<br>10<br>10<br>10<br>10<br>10 |
| Select your region from the drop-down list                                                                                                    |                                                                           |                                                                                                    |
| Click Next                                                                                                    |                                                                           |                                                                                                    |

Click **Finish** to exit the **Quick Setup** wizard and wait until the AP completes rebooting automatically. The changes will take effect after rebooting.

| Status            |                                                                               |
|-------------------|-------------------------------------------------------------------------------|
| Basic Settings    | Quick Setup - Finish                                                          |
| Quick Setup       |                                                                               |
| Operation Mode    |                                                                               |
| Network           | Congratulations: The device is now connecting you to the internet. For detail |
| Wireless          | settings, please contact other menus if necessary.                            |
| Advanced Settings |                                                                               |
| OHCP              | Back Finish                                                                   |
| Wireless Settings |                                                                               |
|                   |                                                                               |

Click Finish

After successfully logging in, configure the other TL-WA5110G by following the steps below.

#### 2) The Client Setting

Note You should change the default LAN IP address of the Client from 192.168.1.254 to 192.168.1.X (X can be any number from 1 to 253) to avoid an IP conflict with the former AP. Here we choose 192.168.1.2 as an example.

| Click Network Click Network Enter 192.168.1.2 in the Reference field Click Network Click Network Cli |                   | LAN                                 | Status<br>Basic Settings<br>Quick Setup                    | _          |                 |
|----------------------------------------------------------------------------------------------------|-------------------|-------------------------------------|------------------------------------------------------------|------------|-----------------|
| Enter 192.168.1.2 in the University Michael Market Market Ma                                                                                                    | 192.168.1.2       | IP Address: 192<br>Subret Mask: 255 | Operation Mode<br>Network<br>Wireless<br>Advanced Settings | <br>}      | Click Network   |
|                                                                                                    | 00-0A-EB-88-34-6E | MAC Address: 00-0                   | DHCP<br>Wreless Settings<br>Maintenance                    | I.2 in the | Inter 192.168.1 |
|                                                                                                    | Save              |                                     | System Tools                                               | d          | P Address field |

Note The AP will begin rebooting automatically after clicking Save.

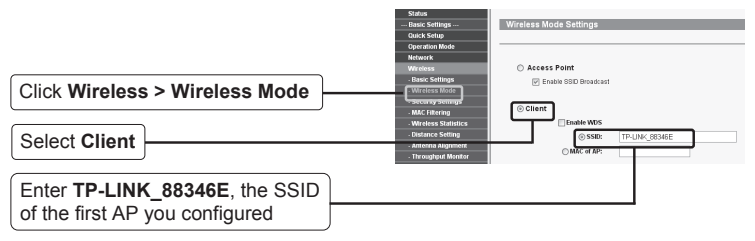

Click **Save** at the bottom of this page.

#### C. Configuration for Repeater

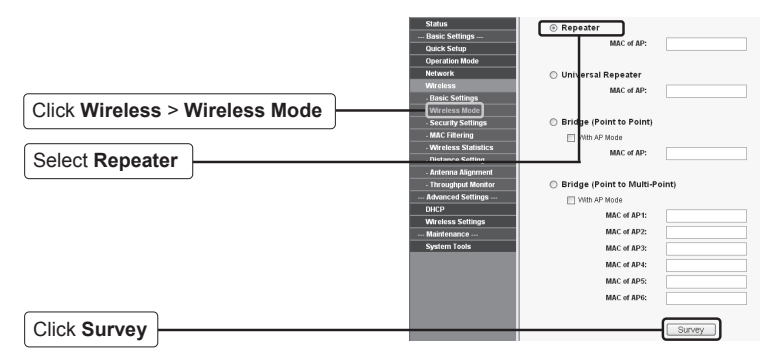

This page will then display.

|                                                                                                    | <br>AF LI                                                           | 51                                                                                                    |                                                              |                                                   |                                   |                                           |                                                               |
|----------------------------------------------------------------------------------------------------|---------------------------------------------------------------------|----------------------------------------------------------------------------------------------------|--------------------------------------------------------------|---------------------------------------------------|-----------------------------------|-------------------------------------------|---------------------------------------------------------------|
| Find the BSSID of the remote AP that you want to repeat, and then write it down or copy it. Here we copy the BSSID of 'TP-LINK' that is 00-19-E0-94-51-F4 | <br>P Count<br>1<br>2<br>3<br>5                                     | 5<br><b>BSSID</b><br>00-24-17-84-A1-05<br>94-05-80-27-52-7C<br>00-10-08-10<br>(0-19-E0-94-51-F4<br>(0-27-19-C4-89-84 | SSID<br>Themson&FD48<br>TP-LRNC_2F527C<br>TP-LRNC<br>Refresh | Signal<br>5 dB<br>28 dB<br>7 dB<br>10 dB<br>26 dB | Channel<br>11<br>2<br>4<br>1<br>4 | Security<br>OFF<br>OFF<br>OFF<br>ON<br>ON | Choose<br>Connect<br>Connect<br>Connect<br>Connect<br>Connect |
| Enter or paste the BSSID of<br>the remote AP into the box<br>under <b>Repeater</b>                                                                        | <br>Stat<br>Bas<br>Quu<br>Opo<br>Net<br>Wir<br>- Ba<br>- Wi<br>- Se | tus<br>ic Settings<br>cx Setup<br>ration Mode<br>work<br>eless<br>sic Settings<br>reless Mode<br>curity Settings     | © Repeater                                                   | MAC of<br>MAC of<br>MAC of                        | AP: 00<br>er<br>AP: 0             | 19-ED-94-51-1                             | 4                                                             |

\_\_\_\_

Note The BSSID is the same as the MAC address.

Then click **Save** at the bottom of this page.

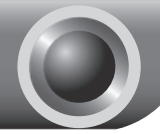

# Troubleshooting

#### T1. How do I restore my Router's configuration to its factory default settings?

With the AP powered on, press and hold the **RESET** button on the rear panel for 8 to 10 seconds before releasing it.

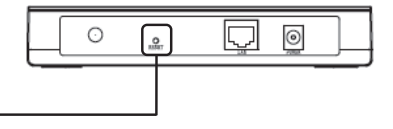

Hold it in for 8 to 10 seconds

Note Once the AP is reset, the current configuration settings will be lost and you will need to reconfigure the router.

#### T2. What can I do if I forget my password?

- Restore the AP's configuration to its factory default settings. If you don't know how to do that, please refer to previous section T1;
- 2) Use the default user name and password: admin, admin;
- 3) Try to reconfigure your AP by following the instructions of this QIG.

#### T3. How can I do if I want to configure the High Power?

- 1) Click "Wireless > Basic Settings" to enter Wireless Settings page.
- If you want to use the high power mode, check the box before "Enable High Power Mode" and options available of the Power list will be 26dBm Max, 23dBm, 20dBm, 17dBm, 14dBm Min.
- If you don't want to use the high power mode, deselect the box before "Enable High Power Mode" and options available of the Power list will be Max, 1/2, 1/4, 1/8, Min.
- 4) Click **Save** to save the changes.

#### T4. What can I do if I cannot access the web-based configuration page?

1) Configure your computer's IP Address.

#### For Windows XP OS

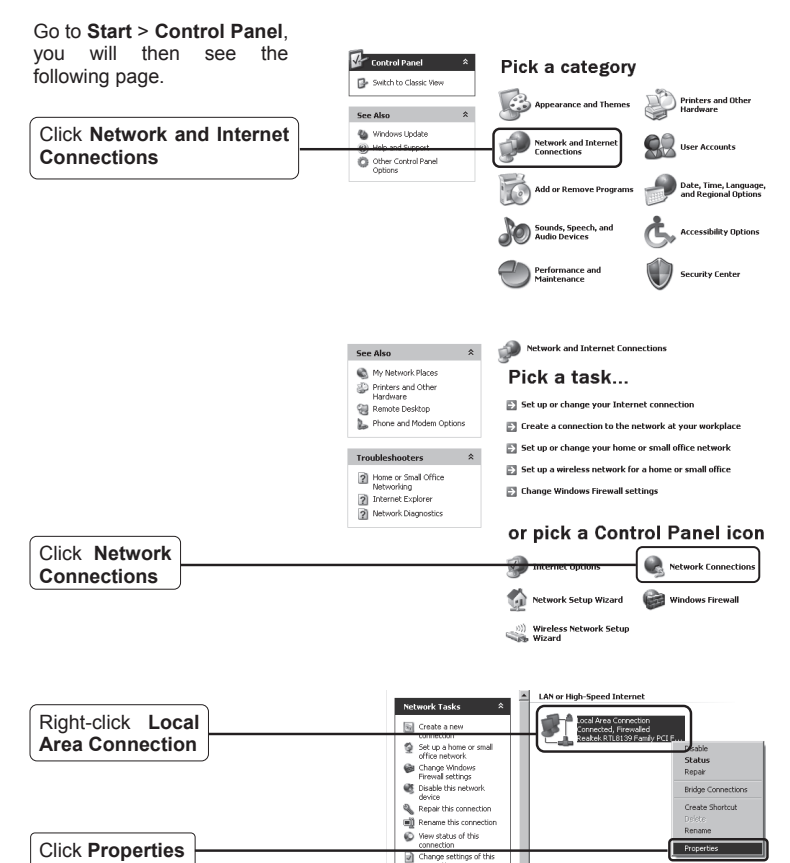

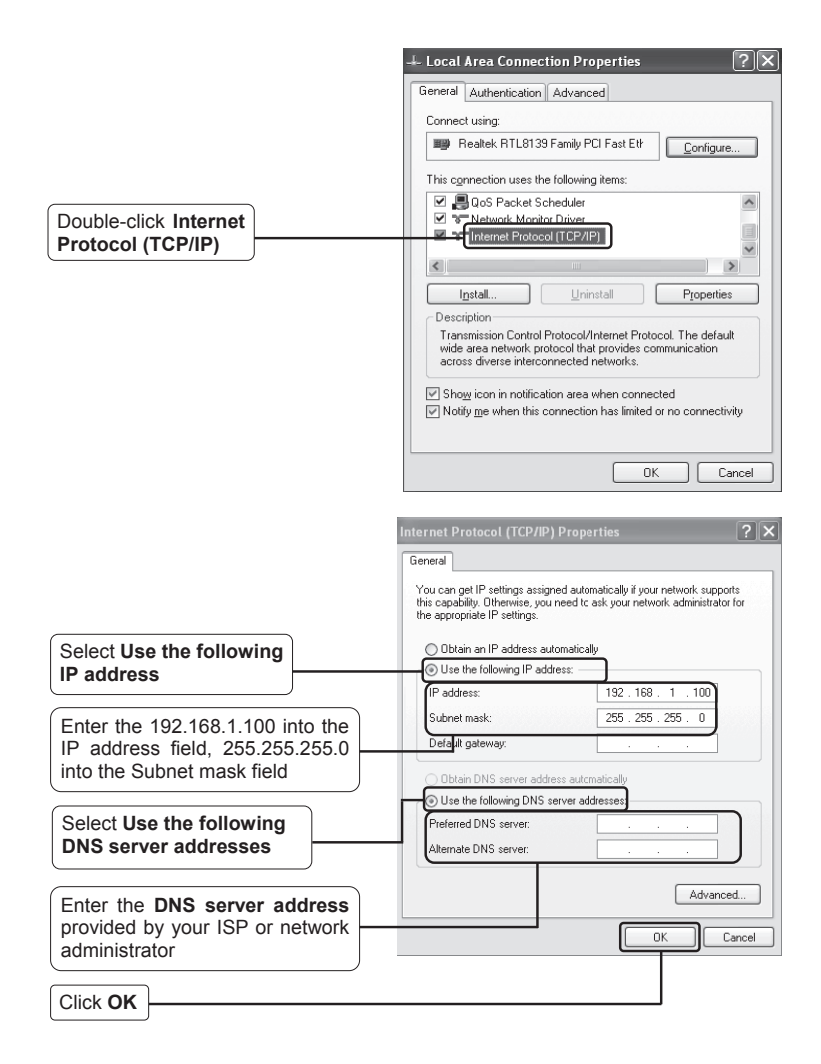

#### For Windows Vista / Windows 7 OS

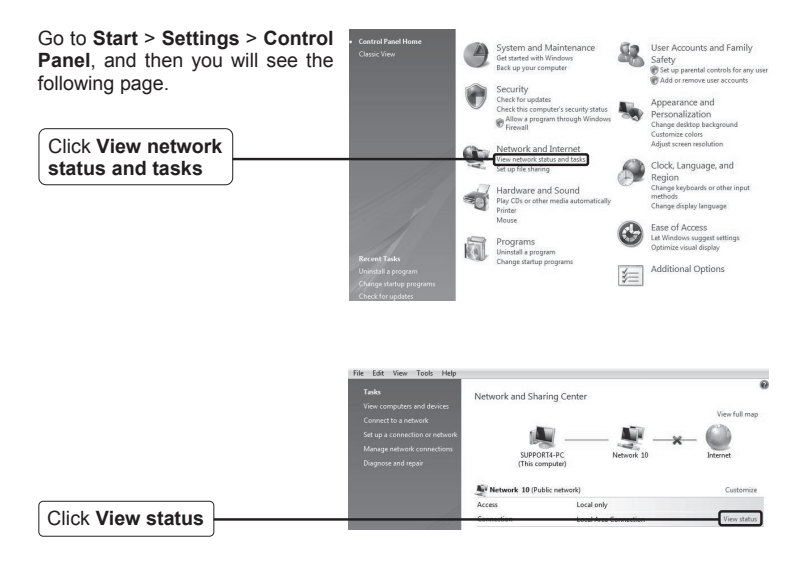

|                  | 📱 Local Area Connection Status | ×          |
|------------------|--------------------------------|------------|
|                  | General                        |            |
|                  | Connection                     | ~          |
|                  | IPv4 Connectivity:             | Local      |
|                  | IPv6 Connectivity:             | Limited    |
|                  | Media State:                   | Enabled    |
|                  | Duration:                      | 03:45:22   |
|                  | Speed:                         | 100.0 Mbps |
|                  | Details                        |            |
|                  | Activity                       |            |
|                  | Sent —                         | Received   |
|                  | Bytes: 4,222,308               | 34,994,388 |
| Click Properties | Properties Disable Diag        | jnose      |
|                  |                                | Close      |

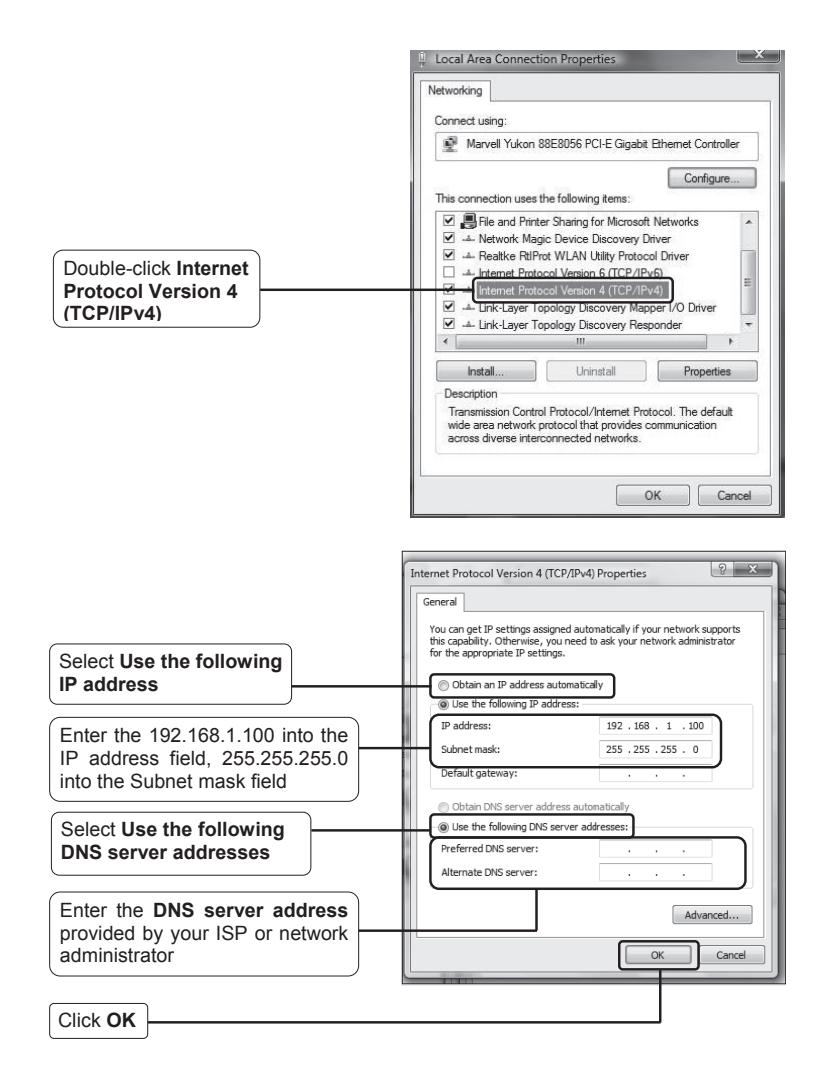

2) Configure your IE browser.

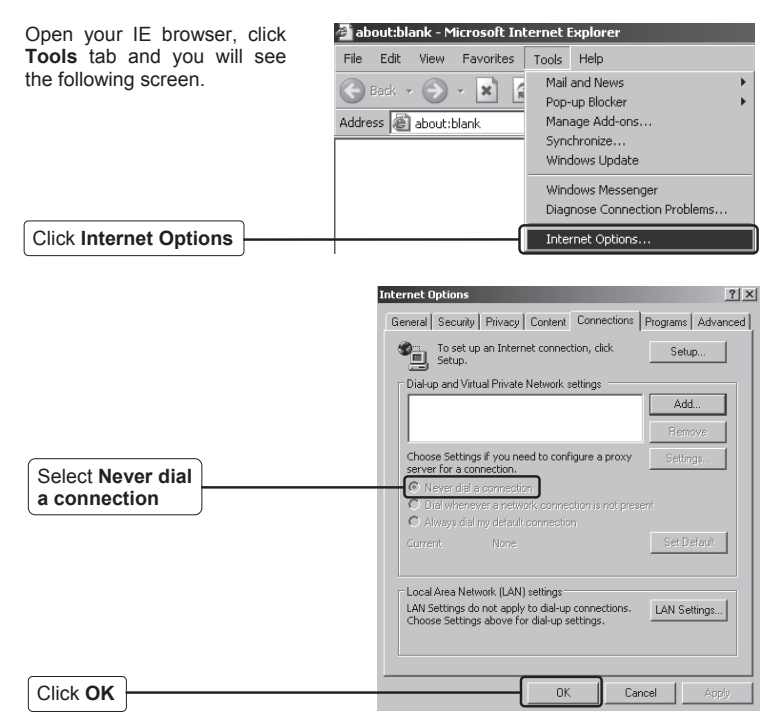

Now, try to log on to the Web-based configuration page again after the above settings have been configured. If you still cannot access the configuration page, please restore your AP's factory default settings and reconfigure your AP following the instructions of this QIG. Please feel free to contact our Technical Support if the problem persists.

Note For more details about Troubleshooting and Technical Support contact information, please logon to our Technical Support Website: http://www.tp-link.com/support/Support.asp

### **Technical Support**

For more troubleshooting help, go to:

www.tp-link.com/support/faq.asp

- To download the latest Firmware, Driver, Utility and User Guide, go to: www.tp-link.com/support/download.asp
- For all other technical support, please contact us by using the following details:

#### <u>Global</u>

Tel: +86 755 26504400 E-mail : support@tp-link.com Service time:24hrs, 7days a week

#### Singapore

Tel: +65 62840493 E-mail: support.sg@tp-link.com Service time: 24hrs, 7days a week

#### Germany / Austria / Switzerland

Tel: +49 1805 875465 (German Service) E-mail: support.de@tp-link.com Service time: GMT+ 1 or GMT+ 2 (Daylight Saving Time in Germany) Except bank holidays in Hesse

#### Australia & New Zealand

Tel: AU 1300 87 5465 NZ 0800 87 5465 E-mail: support@tp-link.com.au Service time: Monday to Friday 9:00 AM to 9:00 PM AEST

#### USA/Canada

Toll Free: +1 866 225 8139 E-mail: support.usa@tp-link.com Service time: 24hrs, 7days a week

#### UK

Tel: +44 (0) 845 147 0017 E-mail: support.uk@tp-link.com Service time: 24hrs, 7days a week